## **Library Guide**

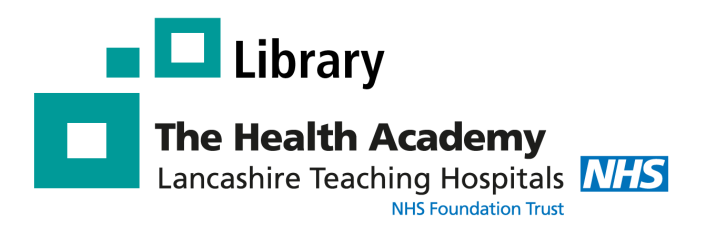

## **Searching the Library Catalogue**

The Library catalogue can be accessed anywhere anytime - at work, at home, or on the go. Go to the following website: <u>http://lancasteachinghospitals.nhslibraries.com/</u>

| HERITAGE ONLINE |                                                                                                    |
|-----------------|----------------------------------------------------------------------------------------------------|
|                 | Heritage Online<br>Welcome to our Online Catalogue<br>To start browsing our library catalogue please click on the button below<br>Enter Library Click here to access the catalogue |

## **Searching the Catalogue**

You can use the library catalogue to search for books, eBooks, DVDS held at Royal Preston and Chorley hospital libraries.

| Search library catalogue                                                                                                    |                                                                                                    |                                                                                                    |                                                                                            |
|----------------------------------------------------------------------------------------------------|----------------------------------------------------------------------------------------------------|----------------------------------------------------------------------------------------------------|--------------------------------------------------------------------------------------------|
| Search in<br>All fields<br>All fields<br>Authors<br>Abstract<br>Class<br>Original ID                                                                                              | Search terms                                                                                                    |                                                                                                    | Media type<br>Audio<br>Book<br>City and Guilds<br>CD (audio)                               |
| Out Keywords   LSC Notes   Series title Title   Group Place   Accession Subjects   XALD ISBN(s)   Accession loan type - status   Year (Number)   Near (ISBN(s)   Available (Date) | listing of all subjects used on the catalogue<br>evals and returns for today (so far)<br>rals for today (so far)<br>today (so far) |                                                                                                    |                                                                                            |
|                                                                                                    | t. Sth ed.                                                                                                    |                                                                                                    | see more                                                                                   |
| You can choose to search a <b>specific field</b> ,<br>e.g. Author, Title, ISBN.<br>This will narrow your search results.                                                          |                                                                                                    | If you specifically want to find a CD, DVD or eBook<br>you can narrow your search using<br>the <b>'Media Type'</b> option. |                                                                                            |
|                                                                                                    |                                                                                                    | <u>PLEASE N</u><br>default. To sp                                                                                          | <u>NOTE</u> : it searches 'all media' types by pecifically search for books, select 'text' |
| Excellence in Education                                                                                                    |                                                                                                    |                                                                                                    | Author: Amy Belch Updated: Jan 2021                                                        |

## **Search Results**

After entering your **keywords** and clicking the **search** button, a list of **results** will be displayed, with the most recently published showing first.

Each item in the results will display the:

- Title
- Author
- Publication date
- Shelf mark (e.g. WB 310)
- Availability

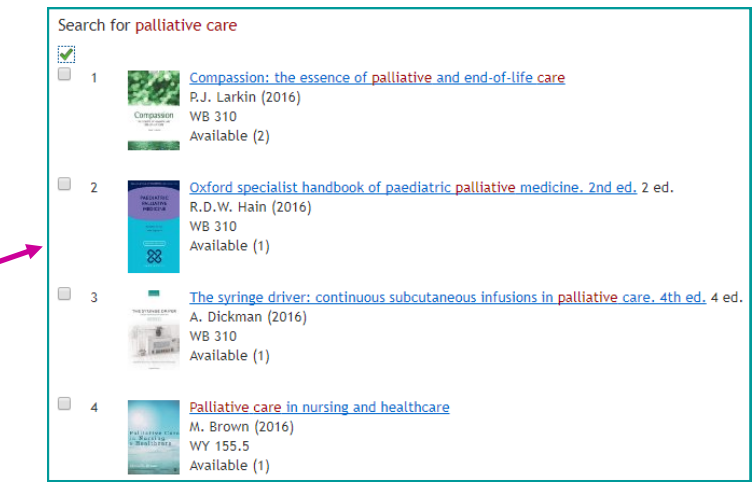

To view further information on an item, click on the **title**. A new screen will appear.

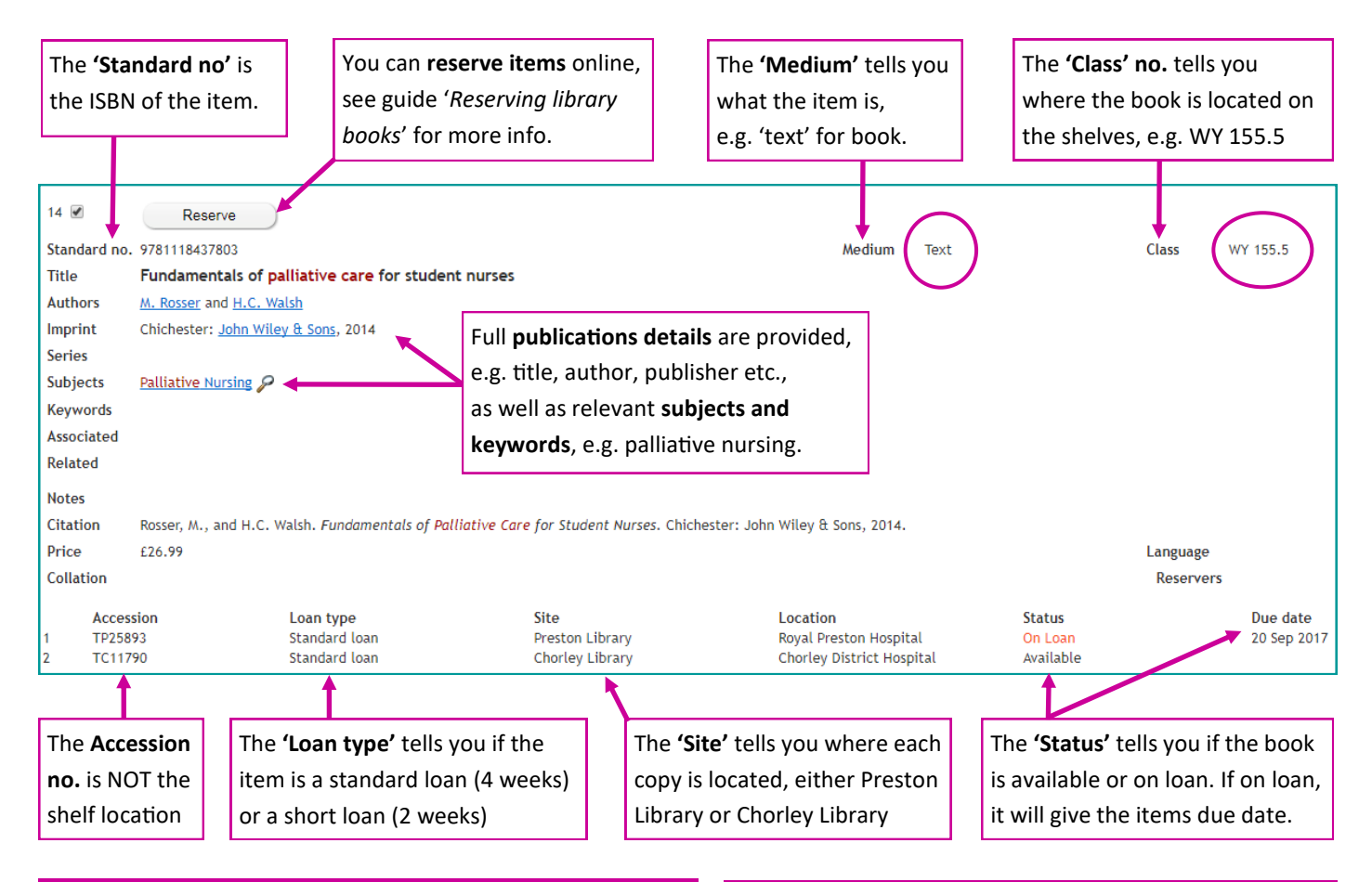

Item at different location to your workplace? - If an item is held at a different location from where you work, the library can have it sent to your preferred site for collection. Speak to a member of Library staff for more information.

Item not in stock? If you cannot find an item on our catalogue, we may be able to obtain it from another Library via our Inter-Library Loan service, or even purchase a copy for library stock. Contact the Library for further details.

For more help using the library catalogue please contact the library: Tel: 01772 522763 or Email: library@lthtr.nhs.uk